## RAMP Officials Login /Game Assignment

Officials Account: https://www.rampinteractive.com/assigningv2/login?v2=a3951b0c\_

There are three places where a referee will need/want to login to the RAMP system; Officials account, assigning app, and the Gamesheet App.

All officials should at this point have access to their officials account. This is where you can add your available days/times, accept or decline your assignments, view a record of your games, and retrieve your "officials code" to be used in the gamesheets app.

1. Log into your account by going to the link above, enter your username and password in the spaces provided. If this is your first time using this link, please create yourself, or your child, an account. Make sure to use an email address that is checked frequently.

|       | Officials Login                                                                                                    |
|-------|----------------------------------------------------------------------------------------------------|
| lf yo | Welcome to RAMP Assigning V2<br>Login to your account using your email and password.<br>ou do not have a RAMP Assigning V2 account, simply create one. Your account<br>can be used across all clubs and associations. |
|       | Create a RAMP Assigning Account                                                                                                    |
|       | Forgot your Password? Get it Reset Here                                                                                                    |
|       |                                                                                                    |
| 1     | lerettcp@gmail.com                                                                                                    |
|       |                                                                                                    |
|       | Login                                                                                                    |

2. To enter your available days, click the Available days from the left menu.

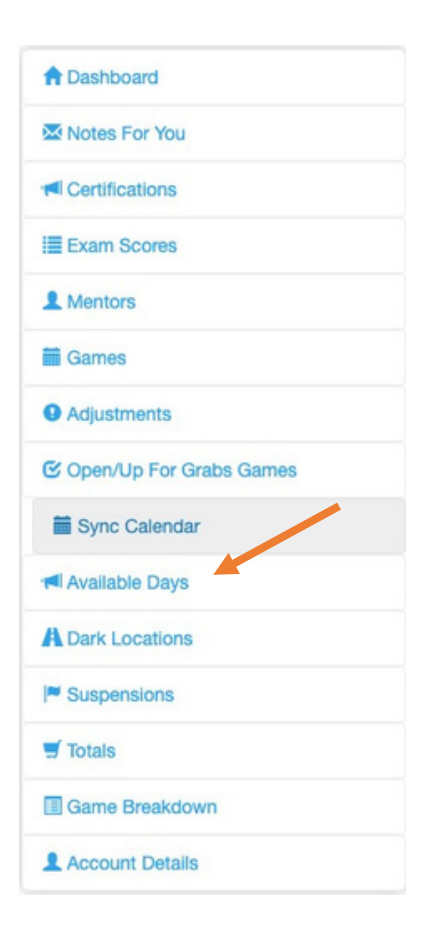

3. You can add available days one at a time or multiple at the same time. To add a single available day hit the "Add Available Day" Button. You can title it, or just name it "Available"

| Available Days                    |                                                            |
|-----------------------------------|------------------------------------------------------------|
| Available days are dates (or date | e ranges) and times when you're around to officiate games. |
| Add Multiple Available Days       | Add Available Day                                          |
| Current/Upcoming Availabl         | e Days Only                                                |
| View                              |                                                            |
| No Records Found                  |                                                            |
|                                   |                                                            |

4. Enter the date range and time range, click submit

| Label           |          |  |
|-----------------|----------|--|
| Recurring Event |          |  |
| Start Date      |          |  |
| 5/2/2023        |          |  |
| End Date        |          |  |
| 5/2/2023        |          |  |
| 🗆 All Day       |          |  |
| Start Time      | End Time |  |
|                 |          |  |

5. To enter multiple available days click the "Add Multiple Available Days" Button

| Available Days                    |                        |                                   |
|-----------------------------------|------------------------|-----------------------------------|
| Available days are dates (or date | ranges) and times when | you're around to officiate games. |
| Add Multiple Available Days       | Add Available Day      |                                   |
| Current/Upcoming Available        | Days Only              |                                   |
| View                              |                        |                                   |
| No Records Found                  |                        |                                   |
|                                   |                        |                                   |

6. This will bring up a calander, to add an available day simply double click on the day.

| < > today |     | Ja  | nuary 2023 |     | n   | nonth week day list |
|-----------|-----|-----|------------|-----|-----|---------------------|
| Sun       | Mon | Tue | Wed        | Thu | Fri | Sat                 |
| 1         | 2   | 3   | 4          | 5   |     | 7                   |
| 8         | 9   | 10  | 11         | 12  | 13  | 14                  |
| 15        | 16  | 17  | 18         | 19  | 20  | 21                  |

7. Enter the date(s) and time if it is only a portion of the day. If it is the whole day check "all day."

| Label      |          |
|------------|----------|
| Start Date | End Date |
| 5/2/2023   | 5/2/2023 |
| All Day    |          |

8. Click on the Games link in the left Menu to view your assigned games and accept.

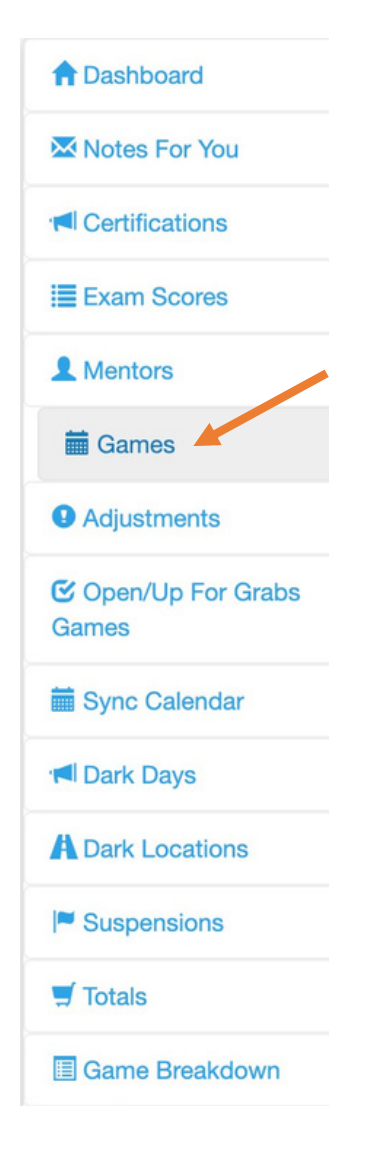

9. To accept the game, click the green check mark; to decline the game, click the red X.

|                    | nes            |      |                   |     |                           |   |                       |   |                        |       |                |    |                  |    |                     |         |        |                     |   |   |   |   |   |
|--------------------|----------------|------|-------------------|-----|---------------------------|---|-----------------------|---|------------------------|-------|----------------|----|------------------|----|---------------------|---------|--------|---------------------|---|---|---|---|---|
| Sta                | irt            |      |                   |     | End                       |   |                       |   |                        |       |                |    |                  |    |                     |         |        |                     |   |   |   |   |   |
| 1                  | /6/2023        |      |                   |     |                           |   |                       |   |                        |       |                |    |                  |    |                     |         |        |                     |   |   |   |   |   |
| M                  | A/DD/YYYY      |      |                   |     | MM/DD/YYYY                |   |                       |   |                        |       |                |    |                  |    |                     |         |        |                     |   |   |   |   |   |
| Vie                | N              |      |                   |     |                           |   |                       |   |                        |       |                |    |                  |    |                     |         |        |                     |   |   |   |   |   |
| Syr                | ic Calendar v  | vith | h Device          | e/G | oogle                     |   |                       |   |                        |       |                |    |                  |    |                     |         |        |                     |   |   |   |   |   |
|                    |                |      |                   |     |                           |   |                       |   |                        |       |                |    |                  |    |                     |         |        |                     |   |   |   |   |   |
| Quiel              | Course         |      |                   |     |                           |   |                       |   |                        |       |                |    |                  |    |                     |         |        |                     |   |   |   |   |   |
| Quicl              | Search         |      |                   |     |                           |   |                       |   |                        |       |                |    |                  |    |                     |         |        |                     |   |   |   |   |   |
| Quicl              | Search         |      |                   |     |                           |   |                       |   |                        |       |                |    |                  |    |                     |         |        |                     |   |   |   |   |   |
| Quicl              | Club           | •    | Div               | \$  | Assignor                  | • | Game Type             | • | Location               | •     | Home           | \$ | Visitor          | \$ | Date ¢              | Start ¢ | End \$ | Official            | s | • | • |   | • |
| Quic)<br># •<br>50 | Club<br>Soccer | ¢    | <b>Div</b><br>U17 | ÷   | Assignor<br>Wigglesworth, | • | Game Type<br>OD - SNS | • | Location<br>BMOSC Full | ¢<br> | Home<br>United | •  | Visitor Suburban | •  | Date ¢<br>3/26/2023 | Start + | End ¢  | Official<br>Lerette | s | ¢ |   | C |   |

\*When a new assignment is created you will also receive an e-mail in which you can accept the assignment from within the e-mail.